MadCap MovieSync

# What's New Guide

Version 5

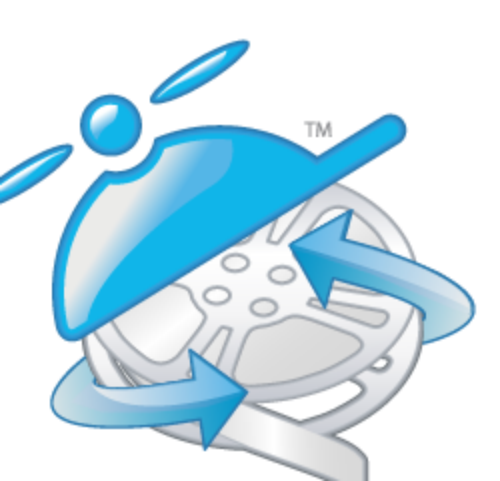

Copyright 2013 MadCap Software. All rights reserved.

Information in this document is subject to change without notice. The software described in this document is furnished under a license agreement or nondisclosure agreement. The software may be used or copied only in accordance with the terms of those agreements. No part of this publication may be reproduced, stored in a retrieval system, or transmitted in any form or any means electronic or mechanical, including photocopying and recording for any purpose other than the purchaser's personal use without the written permission of MadCap Software.

MadCap Software 7777 Fay Avenue La Jolla, California 92037 858-320-0387 www.madcapsoftware.com

THIS USER GUIDE WAS CREATED USING MADCAP FLARE.

## What's New in This Version

Following are new features included in this version of MovieSync.

#### Ribbons

As an alternative to the classic menus and global toolbars available in previous versions, you can use a more modern ribbon layout that follows the example of newer Microsoft Office products. The ribbon layout consists of a File drop-down with common tasks. This is followed by the Home, Window, and Help ribbons.

| ЕХАМР               | LE                                                   |                                |                                                                                 |                              |
|---------------------|------------------------------------------------------|--------------------------------|---------------------------------------------------------------------------------|------------------------------|
| Here is the         | user interface                                       | e with the ribbon layout d     | isplayed.                                                                       |                              |
| File Home           | Window Help                                          |                                |                                                                                 |                              |
| Cut                 | 🕅 Hand Mode 0                                        | e 🕂 🗆 🗖 🖕 🖽 🥱                  | Wovie Next 5 Frames                                                             | 💽 Start Page 👖 Frames Window |
| Copy                | 🖡 Select Mode 🖃                                      | 💷 🜊 🐼 🛖 🛅 📰 🙀 Reset Trajectory | This Frame 🖉 Next 10 Frames                                                     | Messages 🔢 Properties Windo  |
| Paste 🗙 Delete      | 📄 Select All 🛛 🤤                                     | 0 💮 📛 🖷 🖾                      | Start at this Frame                                                             | 🖌 Status Bar                 |
| Clipboard           |                                                      |                                |                                                                                 |                              |
| lere is the         | Window ribbo                                         | Object                         | Quick Preview                                                                   | View                         |
| lere is the<br>File | Window ribbo                                         | object<br>on.<br>hdow Help     | Quick Preview                                                                   | View                         |
| Here is the<br>File | Window ribbo<br>Home Win<br>Close All<br>Documents • | Object                         | Quick Preview<br>Quick Preview<br>Reload Layout<br>Save<br>Layout V Auto-save L | out<br>ut<br>ayout           |

| And here is the Help ribbon. Notice that it has different options. |                                            |                                 |               |                   |                                                                                                    |  |  |
|--------------------------------------------------------------------|--------------------------------------------|---------------------------------|---------------|-------------------|----------------------------------------------------------------------------------------------------|--|--|
| File Home                                                          | Window Help                                |                                 |               |                   |                                                                                                    |  |  |
| Dynamic<br>Help                                                    | Locate in TOC<br>Auto-Sync TOC<br>Contents | Index Search Favorites Glossary | PDF<br>Guides | Help<br>Community | Activate Product     Check for Update       Deactivate Product     About       Register Product     Report a Bug |  |  |
| Topics                                                             | Contents                                   | Panes                           | Tutorials     | Community         | Product                                                                                                    |  |  |
| ropics                                                             | contents                                   | - Tanco                         | - Tatonais    | connunty          | House                                                                                                    |  |  |

Following are some characteristics of the new ribbons.

• Switch views By default ribbons are used when you install and launch MovieSync for the first time. However, you can use the Options dialog to switch back to the classic menu and global toolbar layout (i.e., tool strip).

| 🍝 Options            |                                                                         | 1                                                                                                    | ? <b>x</b> |
|----------------------|-------------------------------------------------------------------------|----------------------------------------------------------------------------------------------------|------------|
| General<br>Interface | Menu Style<br>Ribbon<br>Tool Strip<br>Theme<br>Active Theme:<br>Classic | On the Interface tab in the<br>Options dialog, you can<br>use these options to switch<br>between the ribbon layout<br>and the classic<br>menu/toolbarlayout |            |
|                      |                                                                         | ОК                                                                                                    | ancel      |

Minimize You can minimize the ribbons so that you only see the top portion of the ribbons until you select an option.

To do this, right-click anywhere in a ribbon and select Minimize the Ribbon from the context menu.

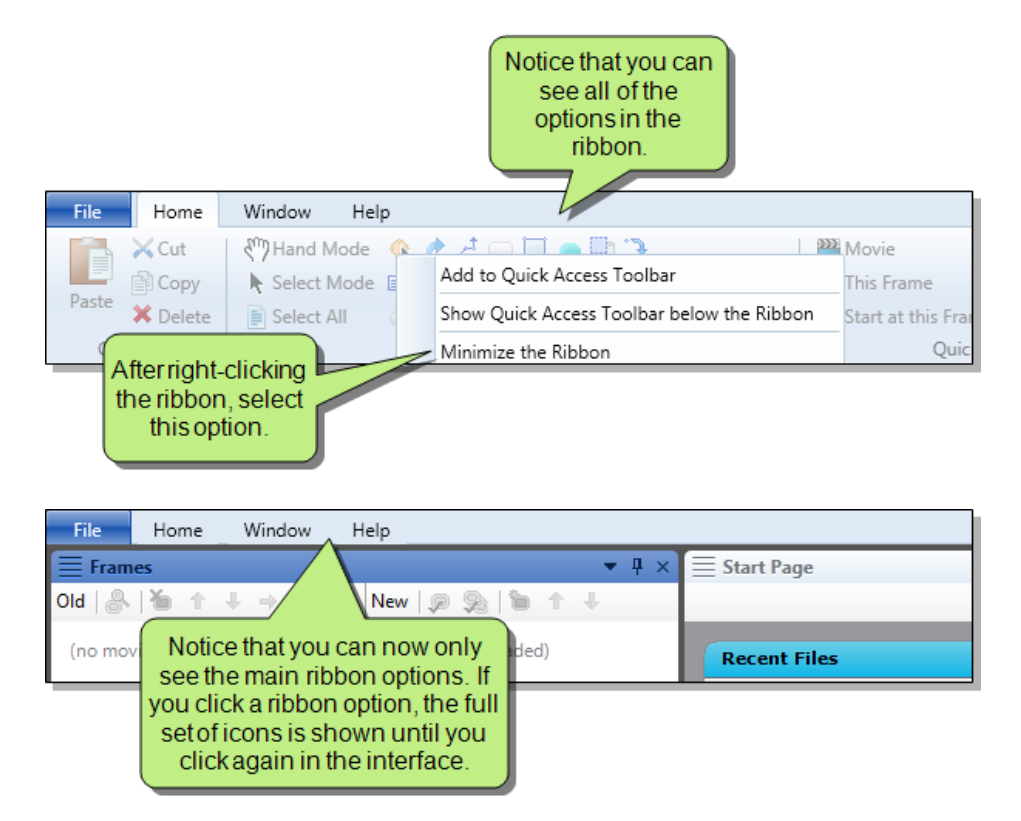

Icons/text Ribbons consist of icons and text, which let you perform various tasks. Larger icons are shown for the most common tasks.

Sections Ribbons are split into sections to make it easier to locate the options on them. For example, the Home ribbon contains the following sections: Clipboard, Object, Quick Preview, and View.

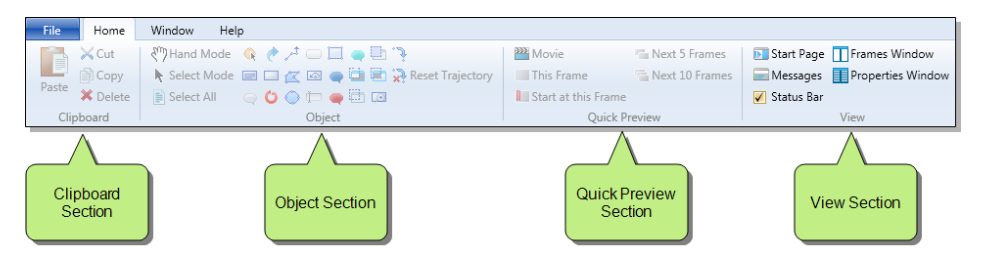

Reducing application window size When you reduce the size of the entire application window, the ribbons are also reduced in a way that lets you continue to access hidden options by clicking on the section name.

#### EXAMPLE

Let's say you have the application window maximized, and this is what you see when opening the Home ribbon.

| File  | Home     | Window Help                                  |                           |                              |
|-------|----------|----------------------------------------------|---------------------------|------------------------------|
|       | 🔀 Cut    | 🖑 Hand Mode 🛭 🕼 🥐 🥕 🥅 🔲 🔲 🐂                  | Movie Next 5 Frames       | 💽 Start Page 👖 Frames Window |
|       | 🖹 Сору   | 🔖 Select Mode 😑 🗔 📉 🐼 🥌 🖬 🙀 Reset Trajectory | This Frame Next 10 Frames | Messages Properties Window   |
| Paste | 🗙 Delete | 📄 Select All 🛛 🤤 🚺 💭 🛑 💭 🔝                   | Start at this Frame       | Status Bar                   |
| Clip  | pboard   | Object                                       | Quick Preview             | View                         |

If you reduce the size of the application window, the ribbon may shrink along with it. You can still access all of the options. Some icons are simply smaller, and others are accessible from section drop-downs.

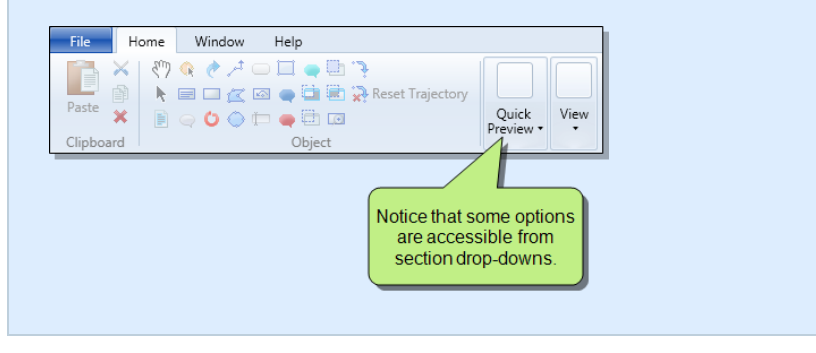

### Color Theme

You can use the Interface tab on the Options dialog to choose a color scheme for the interface.

| 😤 Options         |                                                                         | 2 <b>X</b>                                                |
|-------------------|-------------------------------------------------------------------------|-----------------------------------------------------------|
| General Interface | Menu Style<br>Ribbon<br>Tool Strip<br>Theme<br>Active Theme:<br>Classic | You can select the<br>theme from this<br>drop-down field. |
|                   |                                                                         | OK Cancel                                                 |

#### Quick Access Toolbar

You can create a Quick Access toolbar at the top of the workspace to display options that you use most often. When options are added to the Quick Access toolbar, they are easily accessible, regardless of the ribbon that is open.

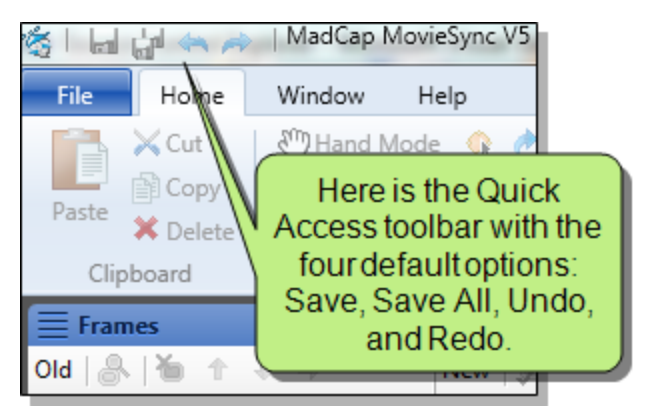

By default the Save, Save All, Undo, and Redo buttons are already added to the toolbar. However, you can add others as well.

To add an option, right-click on it in the ribbon and select Add to Quick Access Toolbar from the context menu.

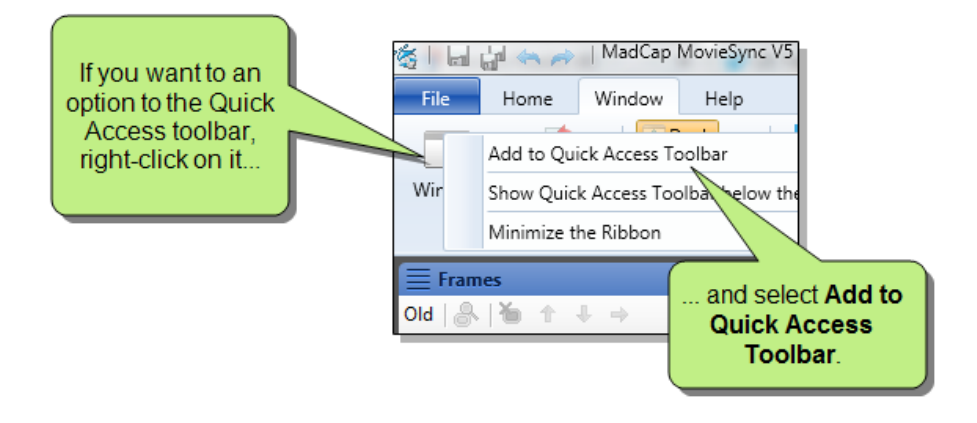

6

To remove an option, right-click on it in the Quick Access toolbar and select **Remove from Quick Access Toolbar** from the context menu.

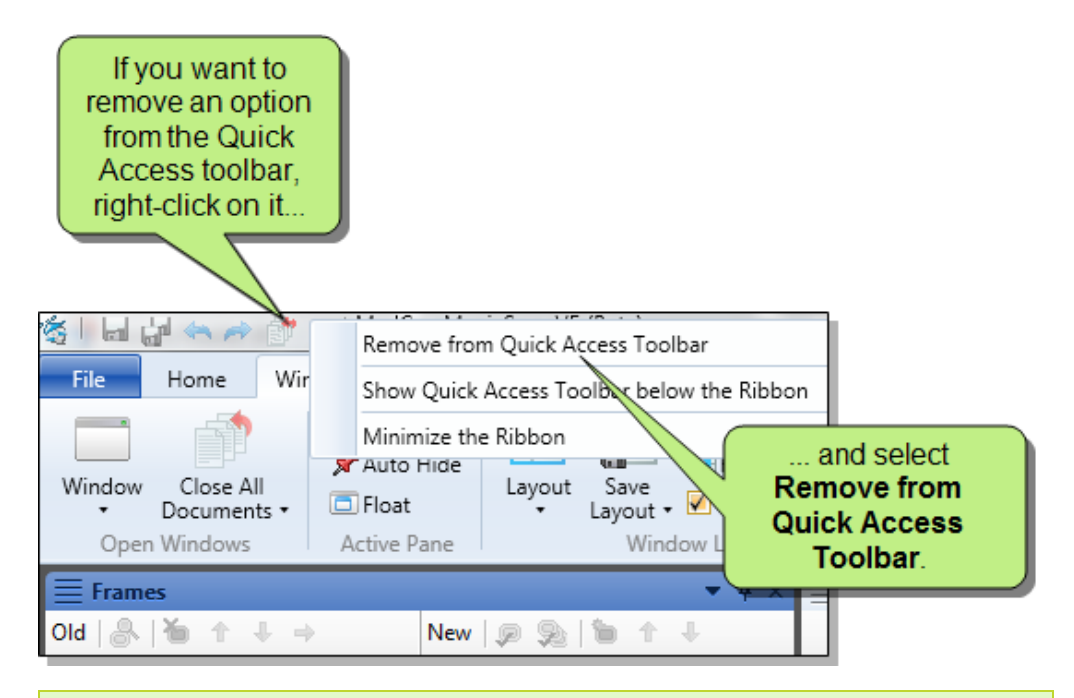

**Note:** You cannot remove the default Save, Save All, Undo, and Redo options from the Quick Access toolbar.

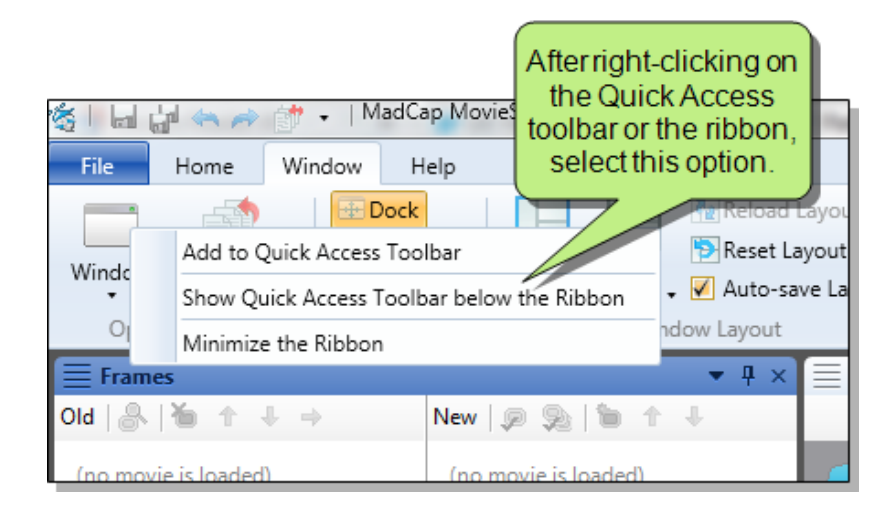

You can also use the context menu to move the Quick Access toolbar below or above the ribbon.

| KadCap M<br>File H<br>Window Da<br>Open W | The Quick Acce<br>toolbar is now be<br>the ribbon. | SS<br>low<br>Layout | Save<br>Layout +<br>Wind | Reload L<br>Reset La<br>Auto-sav<br>ow Layout | ayou<br>yout<br>ve La |
|-------------------------------------------|----------------------------------------------------|---------------------|--------------------------|-----------------------------------------------|-----------------------|
| - 🖬 🔐 🦛                                   | 🍝 🗊 🔹                                              |                     |                          |                                               |                       |
| <b>Frames</b>                             |                                                    |                     |                          | ▼ ₽ ×                                         |                       |
| Old   🐣   🎽                               | $\bullet + + +$                                    | New 👂 🙊             | 1                        | ÷                                             |                       |

**Note:** The Quick Access toolbar is available only if you are using the ribbon layout, as opposed to the classic tool strip layout.

#### Window Pane Layouts/Tab Options

You will probably notice immediately that the overall look of the window panes has changed. In addition, you can now choose how to view window panes in the workspace.

- Accordion tabs
- Standard tabs on top
- Standard tabs on bottom

To switch between tabs, click in the title bar of the window pane or editor and select a view.

## APPENDIX PDF Guides

You can download any of the following PDF guides from the online Help. Just open the topic called "PDF Guides" and click any of the download links. You can also scan any of the following QR codes to open the PDF on your mobile device.

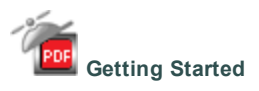

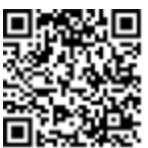

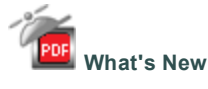

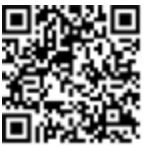

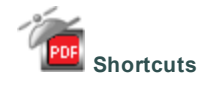

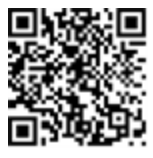